## XBA Rechnungswesen Rechnungsschreibung einrichten

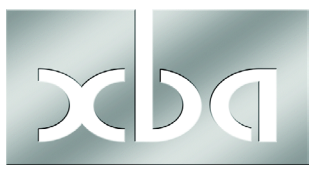

Die folgende Anleitung zeigt, wie Sie die Rechnungsschreibung manuell in der Ordnerliste einrichten.

Dies ist nur erforderlich, wenn Sie nicht über eine entsprechende Desktop-Definition verfügen.

1. Datei / Arbeitsplatz und Datenbank, Option Arbeitsplatzdefinition bearbeiten:

| 🔀 Hauptbildschirm - XBA Software (XBA Beispieldaten AG 2009)                                                              |                                                                                                    |  |  |  |  |  |  |  |  |
|----------------------------------------------------------------------------------------------------|----------------------------------------------------------------------------------------------------|--|--|--|--|--|--|--|--|
| Datei Bearbeiten Ansicht Extras Aktionen ?                                                                                |                                                                                                    |  |  |  |  |  |  |  |  |
|                                                                                                    | 🔽 🔍   🏠   印目 🕸   🧐                                                                                                    |  |  |  |  |  |  |  |  |
|                                                                                                    |                                                                                                    |  |  |  |  |  |  |  |  |
| <b>B</b> RW - Rechnungswesen <b>B</b> Erfassung                                                                           |                                                                                                    |  |  |  |  |  |  |  |  |
| Gffene Posten                                                                                                    | Arbeitsplatz und Datenbank                                                                                                    |  |  |  |  |  |  |  |  |
| Gffene Posten     Auswertungen     Auswertungen     Adressen und Konten     Stammdaten     Stammdaten     Schulverwaltung | Wählen Sie eine der folgenden Optionen:         Datenbank und/oder Server wechseln.         XBA Anwendung beenden.         XBA Anwendung beenden.         XBA Anwendung neu starten.         Arbeitsplatzdefinition wechseln.         Arbeitsplatzdefinition wechseln.         Neue Datenbank anlegen.         Datenbank prüfen und aktualisieren.         Datenbank Startdateien aktualisieren. |  |  |  |  |  |  |  |  |
|                                                                                                    | OK                                                                                                    |  |  |  |  |  |  |  |  |

2. Option Ordner Einstellungen aktiviert? -> Ordner

| X Arbeitsplatzdefinition bearbeiten |                                                                                                    |                          |          |  |  |  |  |
|-------------------------------------|----------------------------------------------------------------------------------------------------|--------------------------|----------|--|--|--|--|
| Arbeits<br>Anwen                    | beitsplatzdefinition: C.\Program Files\XBA Software\XBARW\XBAVVDeskTop_Professional.xba Suchen Suchen                                                                                                    |                          |          |  |  |  |  |
|                                     | Berechtigungen                                                                                                    | Auswahl Datenbank Ordner | 1        |  |  |  |  |
|                                     | Beschreibung                                                                                                    |                          | <u> </u> |  |  |  |  |
|                                     | Arbeitsplatz und Datenbank                                                                                                    |                          |          |  |  |  |  |
|                                     | Z Datenbanken sichem                                                                                                    |                          |          |  |  |  |  |
|                                     | Image: Constraint of the second second se |                          |          |  |  |  |  |
|                                     |                                                                                                    |                          |          |  |  |  |  |
|                                     | Firma     Benutzer und Gruppen                                                                                                    |                          |          |  |  |  |  |
|                                     |                                                                                                    |                          |          |  |  |  |  |
|                                     | Druckanwendung und Seite einrichten     Replikation                                                                                                    |                          |          |  |  |  |  |
|                                     |                                                                                                    |                          |          |  |  |  |  |
|                                     | ✓ Optionen                                                                                                    |                          |          |  |  |  |  |
|                                     | Ansichten Importieren/Exportieren                                                                                                    |                          |          |  |  |  |  |
|                                     | Seitenansicht und Drucken                                                                                                    |                          |          |  |  |  |  |
|                                     | Ansichten                                                                                                    |                          |          |  |  |  |  |
|                                     | Ordner Einstellungen                                                                                                    |                          | -        |  |  |  |  |
|                                     | -                                                                                                    | III                      | •        |  |  |  |  |

3. Ordner Stammdaten markieren, Klick auf Text einfügen:

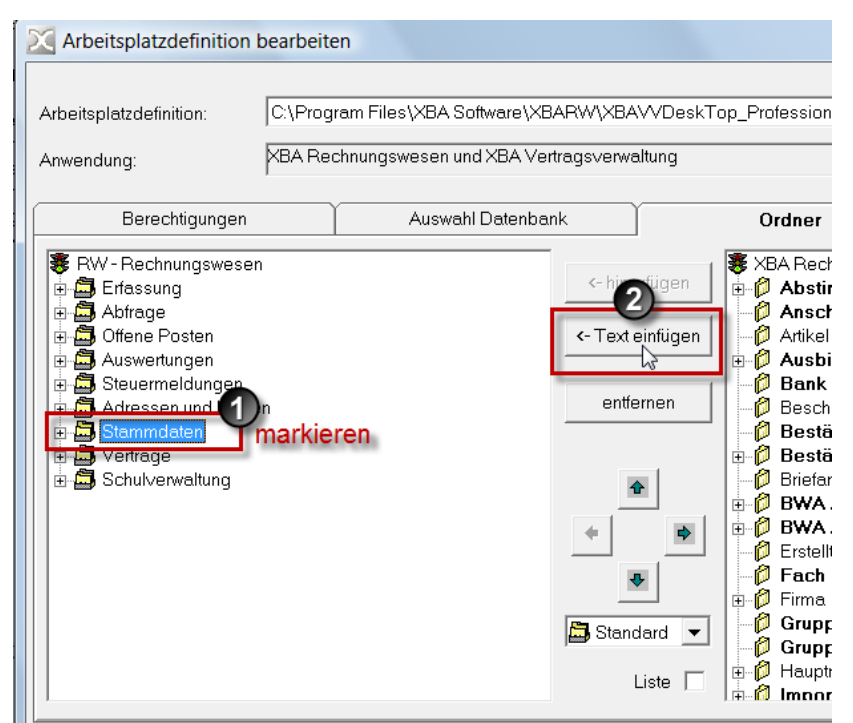

4. Eingefügten Text anklicken und ändern in "Rechnungsschreibung":

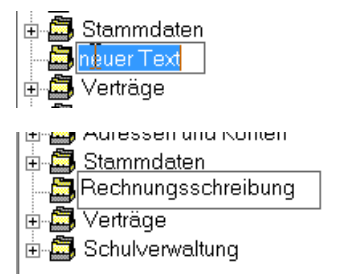

 Neuen Ordner markieren, rechts in der Liste "Rechnungen/Gutschriften" suchen und markieren, Klick auf hinzufügen:

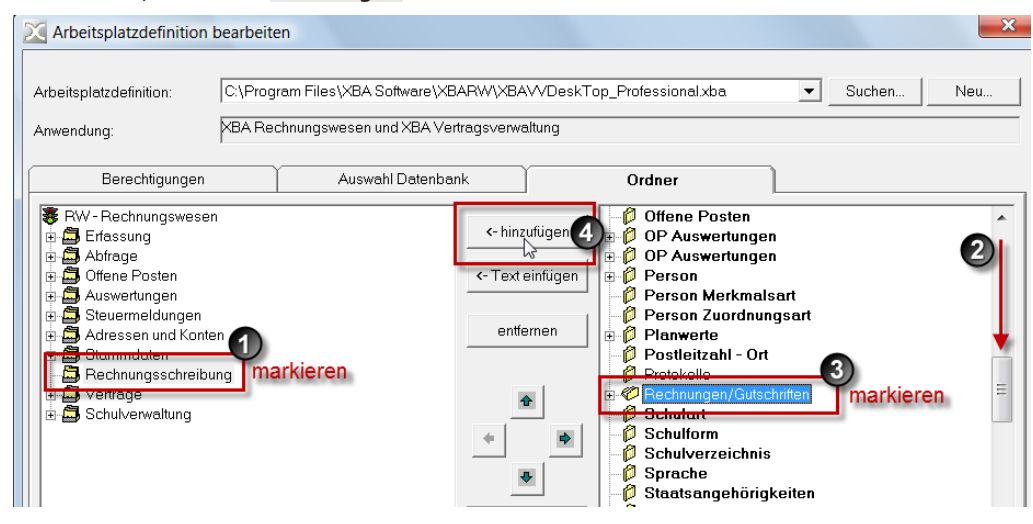

6. Eingefügten Ordner markieren und mit Klick auf Schaltfläche Pfeil nach rechts eine Ebene nach unten verschieben:

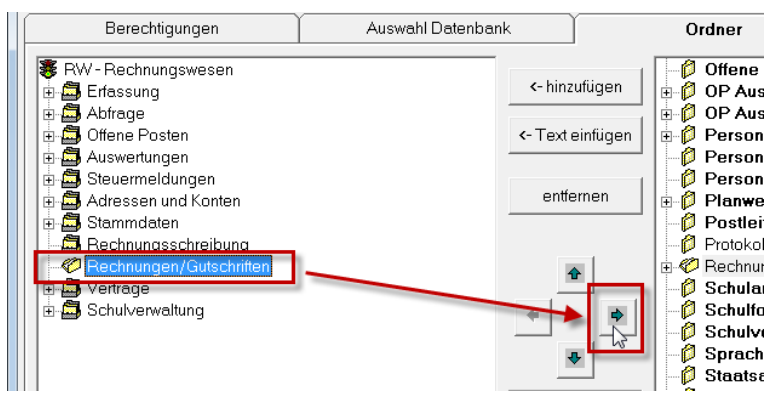

7. Den Ordner Artikel rechts in der Liste markieren und auf dieselbe Weise hinzufügen:

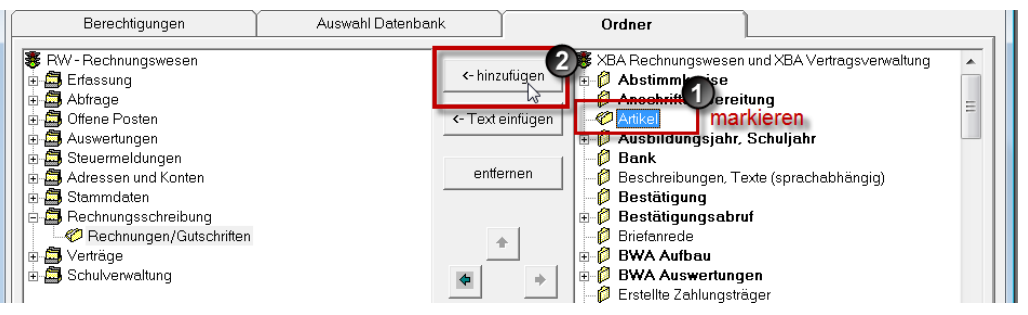

8. Auf dieselbe Weise fügen Sie noch die Lieferbedingungen im Ordner Stammdaten, unterhalb der Zahlungsbedingungen ein:

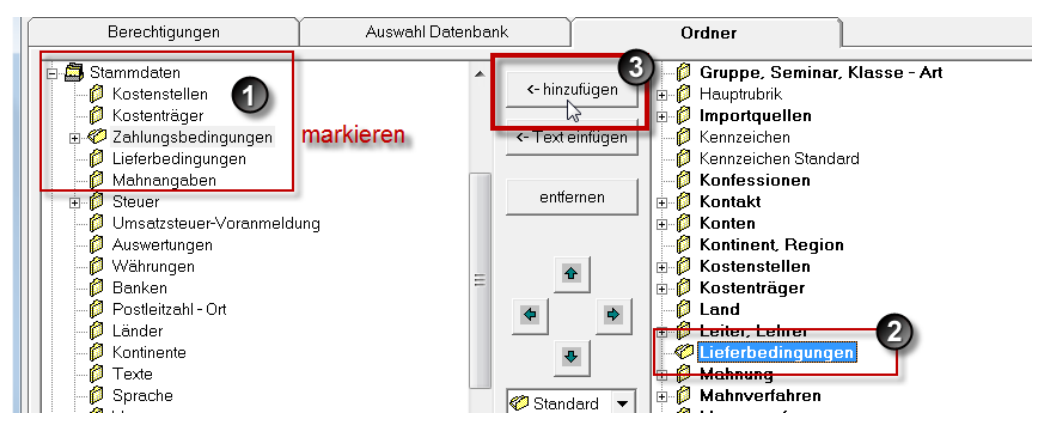

9. Änderungen wie abgebildet? Dann mit OK bestätigen:

| Berechtigungen                                                                                                    | Auswahl Datenbank |                                                                                      | Ordner                                                                                                    | <u> </u>                                                                                                    |      |
|----------------------------------------------------------------------------------------------------|-------------------|--------------------------------------------------------------------------------------|----------------------------------------------------------------------------------------------------|----------------------------------------------------------------------------------------------------|------|
| <ul> <li>RW - Rechnungswesen</li> <li>Abfrage</li> <li>Abfrage</li> <li>Offene Posten</li> <li>Auswertungen</li> <li>Steuermeldungen</li> <li>Adressen und Konten</li> <li>Stemmdaten</li> <li>Rechnungsschreibung</li> <li>Rechnungen/Gutschriften</li> <li>Verträge</li> <li>Schulverwaltung</li> </ul> |                   | <- hinzufügen<br><- Text einfügen<br>entfernen<br>*<br>*<br>*<br>Standard *<br>Liste | <ul> <li>XBA Rechnungsweser</li> <li>Abstimmkreise</li> <li>Anschriftaufberei</li> <li>Artikel</li> <li>Bank</li> <li>Beschreibungen, Tr</li> <li>Bestätigungsabr</li> <li>Bestätigungsabr</li> <li>Bestätigungsabr</li> <li>Bestätigungsabr</li> <li>Bestätigungsabr</li> <li>Bestätigungsabr</li> <li>Bestätigungsabr</li> <li>Bestätigungsabr</li> <li>Bestätigungsabr</li> <li>Bestätigungsabr</li> <li>Bestätigungsabr</li> <li>Briefenrede</li> <li>BWA Auswertung</li> <li>Erstellte Zahlungstr</li> <li>Fach</li> <li>Firma</li> <li>Gruppe, Klasse,</li> <li>Gruppe, Seminar</li> <li>Hauptrubrik</li> <li>Imontouellen</li> </ul> | und XBA Vertragsverwaltung<br>tung<br>Schuljahr<br>exte (sprachabhängig)<br>uf<br>jen<br>äger<br>Seminar<br>; Klasse - Art |      |
|                                                                                                    |                   |                                                                                      |                                                                                                    | OK Abbre                                                                                                    | chen |

10. Anwendung mit der geänderten Arbeitsplatzdefinition neu starten:

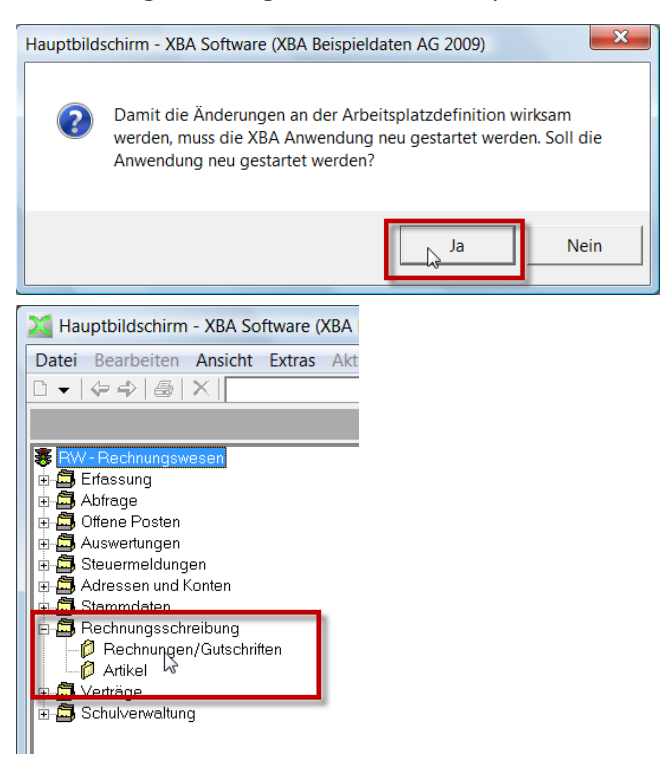